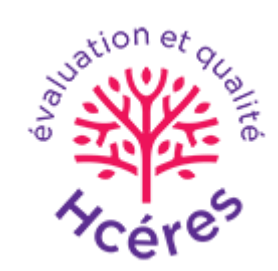

# Entrées bibliographiques « marquantes »

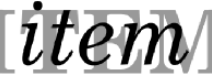

- 1 Créer une entrée
- 2 Marquer une biblio comme marquante

#### 1 – Créer une entrée

#### 2 – Marquer une biblio comme marquante

### 1 – Créer une entrée

Au moment de la création d'un entrée, il suffit de cocher « Biblio. marquante » pour qu'elle soit référencée dans le document pour l'HCERES.

| Publication | Evénement | Ordre de mission Projet         |                                                       |  |
|-------------|-----------|---------------------------------|-------------------------------------------------------|--|
|             |           | Information s<br>Article dans u | aur le type de publication :<br>ne revue scientifique |  |
|             |           | Туре                            | Article scientifique                                  |  |
|             |           | Auteurs                         | nom1, prenom1; nom2, prenom2                          |  |
|             |           | Année de publication            | sous la forme : aaaa                                  |  |
|             |           | Titre                           |                                                       |  |
|             |           | Titre du volume                 |                                                       |  |
|             |           | Numéro                          |                                                       |  |
|             |           | Section                         |                                                       |  |
|             |           | Numéro spécial                  |                                                       |  |
|             |           | ISSN                            |                                                       |  |
|             |           | Mots clés                       | séparés par des ,                                     |  |
|             |           | URL                             |                                                       |  |
|             |           | Pages                           |                                                       |  |
|             |           | Cote                            |                                                       |  |
|             |           | Numéro de volume                |                                                       |  |
|             |           |                                 |                                                       |  |
|             |           | A                               | jout dans le fonds de l'ITEM                          |  |
|             |           | A                               | jout dans la lettre de l'ITEM                         |  |
|             |           | A                               | jout dans la bibliographie de GENESIS                 |  |

Biblio, marquante

### 1 – Créer une entrée

## 2 – Marquer une biblio comme marquante

#### 2 – Marquer une biblio comme marquante

La dernière filondrie

2016

Pedrazzi, Jeremy

Ouvrage

Si une entrée biblio. Fait déjà parie de vos publications, acceder à votre page d'utilisateur, et dans la partie publication, cliquez sur les opérations choisies.

La petite étoile indique les publications marquantes mais ces informations ne figureront que sur votre page.

| Marc Dell | oon                  |                     |                      |                  | Profil | Publications   | Colloques | Conférences | Proje |
|-----------|----------------------|---------------------|----------------------|------------------|--------|----------------|-----------|-------------|-------|
|           | Humanit              | és Numériques       |                      |                  |        |                |           |             |       |
|           | Мос                  | lifier mes informat | tions                |                  |        |                |           |             |       |
|           |                      |                     |                      |                  |        |                |           |             |       |
| PUBLICA   | TIONS                |                     |                      |                  |        |                |           |             |       |
| Année     | Titre                | Auteurs             | Type de publication  | Publi. marquante |        | Opérations     |           |             |       |
| 2017      | Mon titre formidable | Delbon, Marc        | Article scientifique | *                | Rend   | re non marquan | te        |             |       |

Rendre marquante